# Manage My Account

The Court must process these changes, they are not made immediately. Please allow 10 days for processing.

- 1. Go to: <u>www.pacer.uscourts.gov</u>
- 2. Hover over: Manage Your Account
- 3. Click on: Manage My Account Login
- 4. Click on: Log in to Manage My Account
- 5. Log-in to PACER using your username and password.
- 6. There are 4 tabs: Maintenance, Settings, Payments & Usage. See below for details.

#### **MAINTENANCE**: (Available links will depend upon e-filer status)

- Update Personal Information:
  - o Name
  - o Prefix
  - o Suffix
  - Update Address Information: (Please read <u>W.D.N.Y. local policy</u>)
    - o Firmname
    - Address
    - Phone Numbers
- Update E-Filer Email Noticing and Frequency:
  - Primary E-Filing Email Address (where NEF's are sent)
  - Email Frequency (Daily Summary or One Per Filing)
  - Email Format (HTML or Text)
- Display Registered Courts
- Attorney Admissions/E-File Registration
  - W.D.N.Y. does not process Attorney Admissions via this link.
  - Register to be an e-filer
- Non-Attorney E-File Registration
  - o Or an attorney who requires limited e-filing privileges
- Check E-File Status:
  - Deactivate ECF Account
- E-File Registration/Maintenance History

### **SETTINGS**:

- Change Username
- Change Password
- Set Security Information
- Update PACER Billing Email
- Set PACER Billing Preferences

### PAYMENTS:

- Make One-Time PACER Fee Payment
- Manage My Stored Payment Information

## USAGE:

- View Quarterly Invoice/Statement of Account
- View Detailed Transactions